### **AYUDA CLIENTES STP-SANTANDER**

### Acceso a la banca por internet

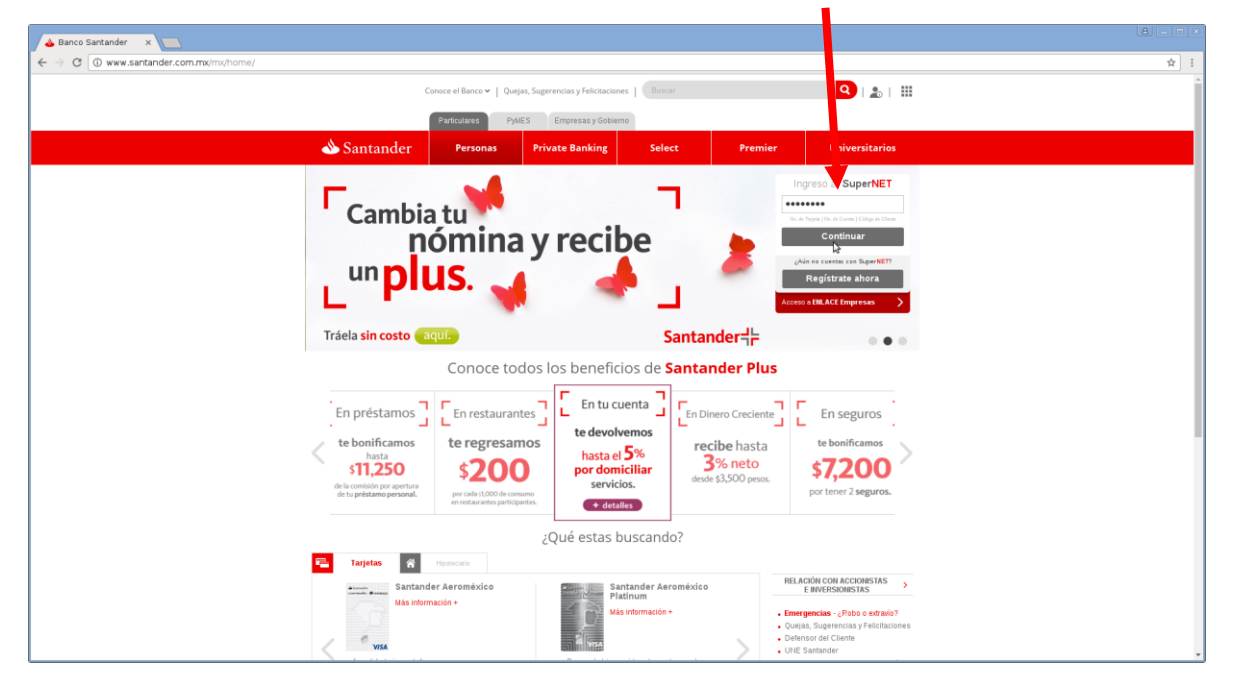

| <complex-block></complex-block> | Seguro   https://www.santander.com.mu/Supernet2/007/og/nCetor/sp  Security Stretcetter Stretcetter Stretc             |  |  |  |  |  |  |
|---------------------------------|----------------------------------------------------------------------------------------------------|--|--|--|--|--|--|
| <complex-block></complex-block> | Santandor SELECT STREET Streets Streets                                                                                                    |  |  |  |  |  |  |
| <complex-block></complex-block> | Ingreso a Seperiter America and America and Am<br>America and America and America and America and America and America and America and America and America and America and America and America and America and America and America and America and America and America and America and America |  |  |  |  |  |  |
|                                 | Ingreso a                                                                                                    |  |  |  |  |  |  |
|                                 |                                                                                                    |  |  |  |  |  |  |

| 0                                                   |                                                                                                    | Santander - Supernet -                                                                                                    | m3 - Google Chrome                                                                                                    |                                                                         |    |
|-----------------------------------------------------|----------------------------------------------------------------------------------------------------|----------------------------------------------------------------------------------------------------|----------------------------------------------------------------------------------------------------|-------------------------------------------------------------------------|----|
| Seguro   https://www.santander.com.mx/Supernet2007/ |                                                                                                    |                                                                                                    |                                                                                                    |                                                                         | Ÿ  |
|                                                     | Mi Supernet Paper y Compare<br>Mi Supernet Paper y Compare<br>Nervenido,<br>Su último acceso far el 03 de Marro del 200 | SELECT<br>  Tradevacius   Inversiones   B                                                                                                    | axa Painda   Directoro Supernet   Ad<br>Directoro Supernet   Ad<br>Directoro Supernet   Ad<br>Fiscales // de cuenta ( | e <u>Dama</u> e <u>Emplicad Seción</u><br>millutración<br>Imprimir CFDI |    |
| Canactando                                          | Santander                                                                                                    | Saldot Consolidado;       Canaxa y Carperas       Tarjona de Contin       Mil Fastin de Inversion       Mil Inversion       Mil Inversion       Distra Concinas       Mil Inversion       Distra Concinas       Mil Inversion       Distra Concinas       Mil Inversion       Mil Inversion |                                                                                                    | 0<br>><br>><br>><br>><br>><br>><br>><br>>                               | \$ |
| Conestando                                          | Sum rodizar 1012h                                                                                                    |                                                                                                    |                                                                                                    |                                                                         | ]  |
| conectando                                          |                                                                                                    |                                                                                                    |                                                                                                    |                                                                         |    |

# Seleccione la opción del menú Administración

A continuación, seleccione Alta de cuenta de terceros y de otros Bancos

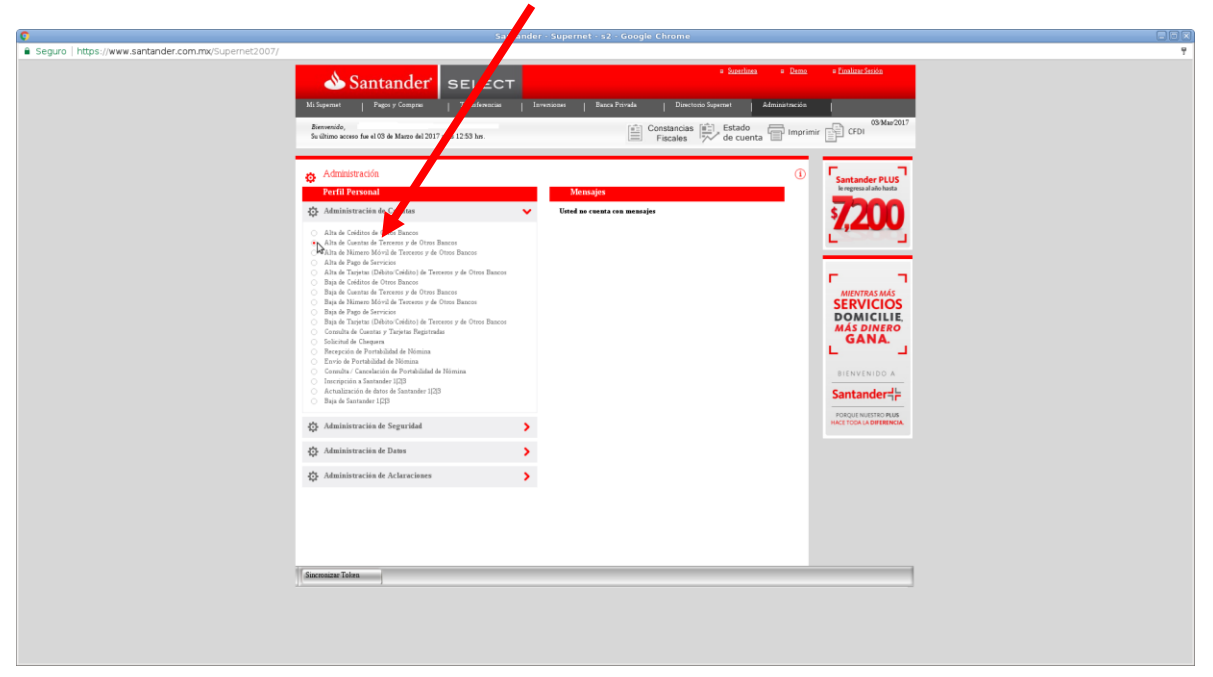

#### Llenar los campos correspondientes a:

- Cuenta Clabe proporcionada, empezará con 646180..... y deberá contar con 18 dígitos
- Nombre del titular de la cuenta
- Alias

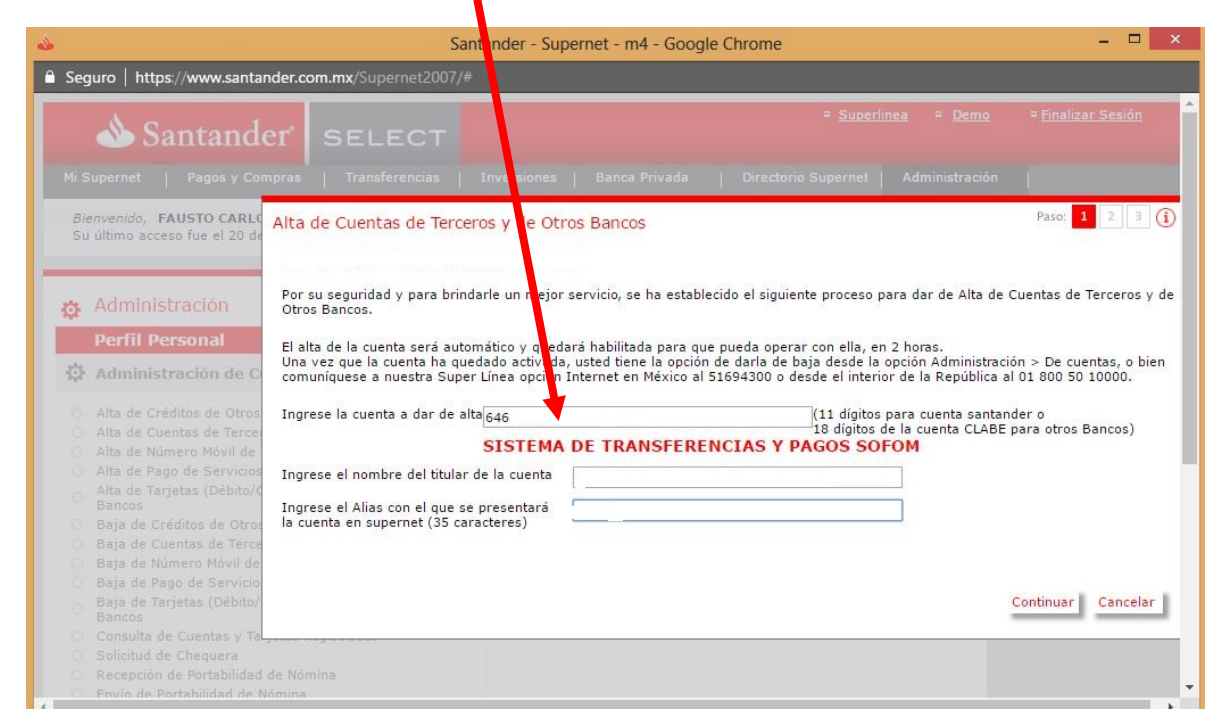

### Ingresar el NIP para confirmar el alta.

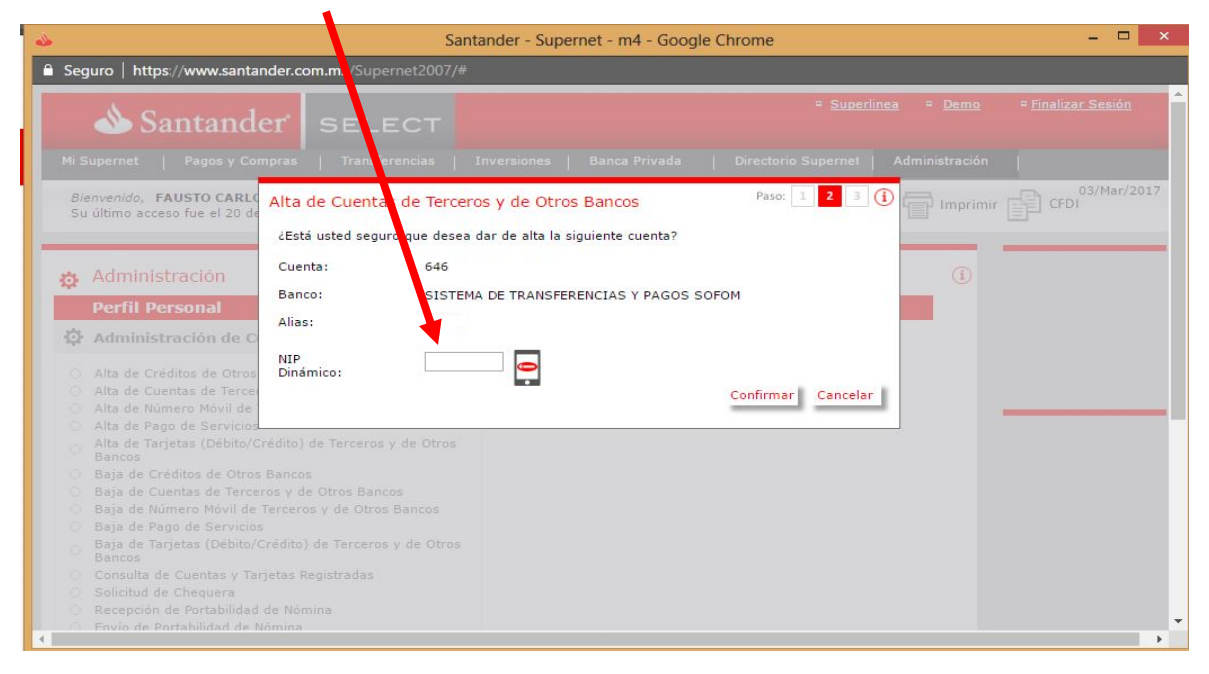

## Verificar el siguiente mensaje.

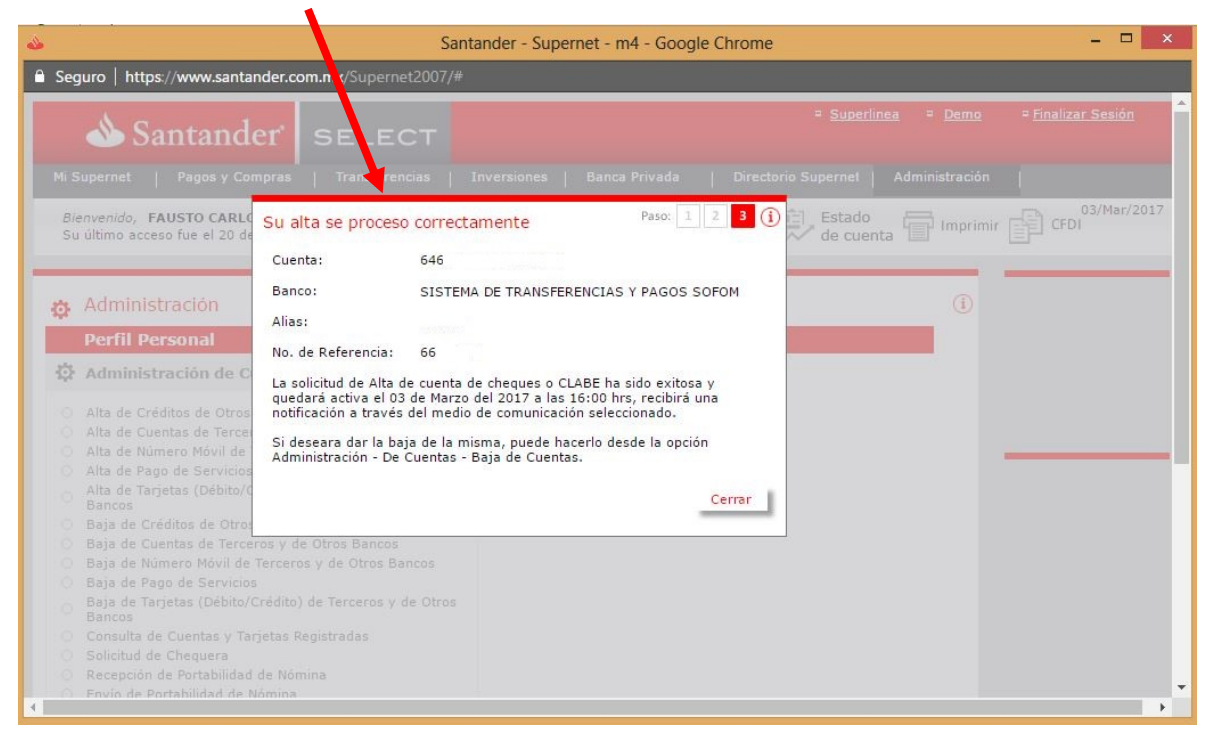

### Por último, Oprima cerrar

Si tuviera algún problema con el alta de la cuenta, favor de comunicarse a su Banco y solicitar ayuda al personal de la Banca electrónica.

O a los teléfonos de STP que están en la página www.stpmex.com